### Установка Cisco VPN Client

- 1. Требования
- 2. Установочный файл Cisco VPN Client
- 3. Установка Cisco VPN Client
- 4. Создание нового подключения
- 5. Вторичная авторизация
- 6. Диагностика и устранение проблем при установлении крипто-туннеля
- 7. Контакты

### Требования

- 1. Cisco VPN Client может быть установлен на любой операционной системе семейства Microsoft Windows.
- 2. Для установки Cisco VPN Client необходимо иметь права администратора.
- 3. Для работы Cisco VPN Client необходимо, чтобы в настройках брандмауэра (Firewall) были разрешены входящие и исходящие ESP соединения, а также UDP соединения на порты 500 и 4500.
- 4. Обратите внимание, что Cisco VPN Client не работает через Proxy.

### Загрузка Cisco VPN Client.

Файл для установки Cisco VPN Client можно скачать с ftp:

ftp://ftp.moex.ru/pub/support/vpn/

Рекомендуем использовать последнюю версию программы.

# Установка Cisco VPN Client

После загрузки запустите файл .exe (это самораспаковывающийся архив)

| WinZip Self-Extractor - vpnclient-winx64-msi-5.0.07.04                             |                    |            |  |
|------------------------------------------------------------------------------------|--------------------|------------|--|
| To unzip all files in this self-extractor<br>specified folder press the Unzip butt | file to the<br>on. | Unzip      |  |
| Uwin urfolder:                                                                     |                    | Run WinZip |  |
| C:\Temp                                                                            | Browse             | Close      |  |
| Overwrite files without prompting                                                  | I                  | About      |  |
| When done unzipping open:<br>.\vpnclient_setup.exe                                 |                    | Help       |  |
|                                                                                    |                    |            |  |
|                                                                                    |                    |            |  |

Выберите папку для распаковки, нажмите кнопку Unzip и дождитесь сообщения:

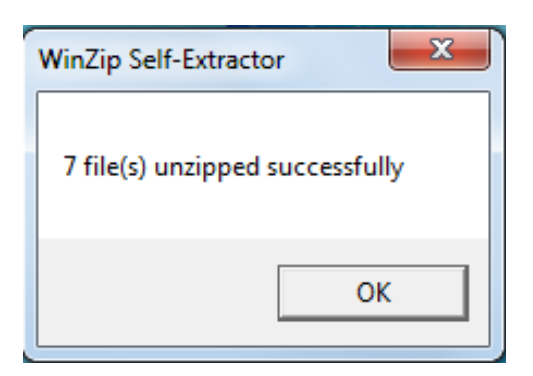

После этого запустится программа установки. Выберите язык интерфейса программы и нажмите кнопку «ОК»

| Cisco Systems VPN Client 5.0.07.0440                                                                                       |  |  |
|----------------------------------------------------------------------------------------------------|--|--|
| This installation can be displayed in multiple<br>languages. Please select the language to display from<br>the list below. |  |  |
| English<br>Japanese<br>French (Canadian)                                                                                   |  |  |
|                                                                                                    |  |  |
| OK Cancel                                                                                                    |  |  |
|                                                                                                    |  |  |

#### Далее нажмите кнопку «Next»

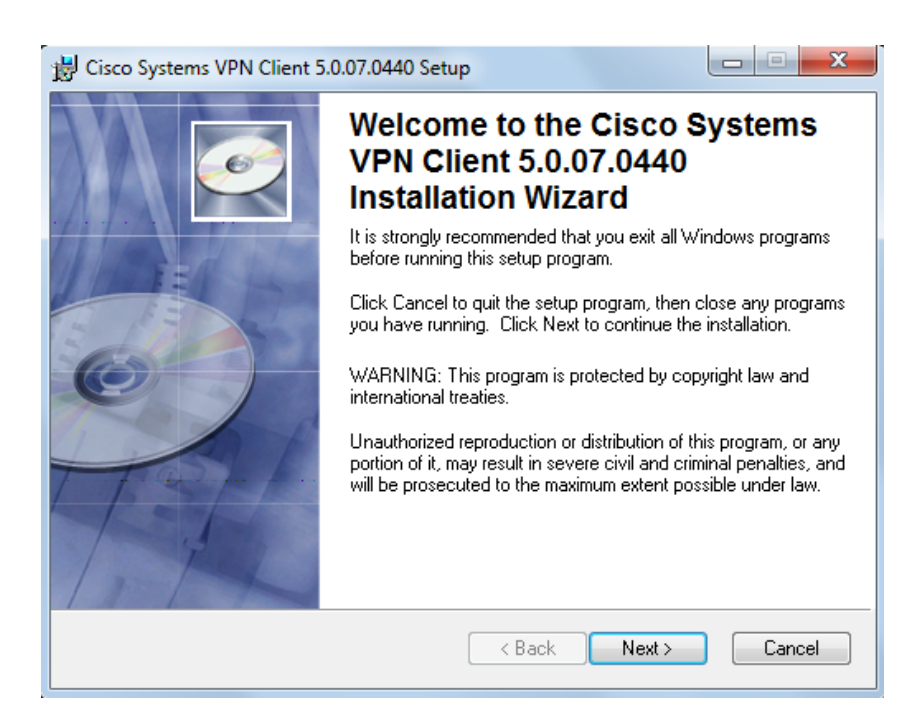

Прочтите условия лицензионного соглашения, выберите пункт «I accept the license agreement» (« Я принимаю условия лицензионного соглашения») и нажмите кнопку «Next».

| 🔁 Cisco Systems VPN Client 5.0.07.0440 Setup                                                                                                    | <u> </u> |
|----------------------------------------------------------------------------------------------------|----------|
| License Agreement You must agree with the license agreement below to proceed.                                                                                                    |          |
| Client Software License Agreement of Cisco Systems<br>THE SOFTWARE TO WHICH YOU ARE REQUESTING ACCESS IS THE<br>PROPERTY OF CISCO SYSTEMS. THE USE OF THIS SOFTWARE IS<br>GOVERNED BY THE TERMS AND CONDITIONS OF THE GREEMENT SET<br>FORTH BELOW. BY CLICKING "YES" ON THIS SCREEN, YOU INDICATE<br>THAT YOU AGREE TO BE BOUND BY THE TERMS AND<br>CONDITIONS OF THAT AGREEMENT. THEREFORE, PLEASE READ THE<br>TERMS AND CONDITIONS CAREFULLY BEFORE CLICKING ON "YES". IF<br>YOU DO NOT AGREE TO THE TERMS AND CONDITIONS OF THE<br>AGREEMENT, CLICK "NO" ON THIS SCREEN, IN WHICH CASE YOU WILL<br>BE DENIED ACCESS TO THE SOFTWARE. |          |
| I accept the license agreement          I do not accept the license agreement         I do not accept the license agreement         Reset       < Back                                                                                                    |          |

Выберите путь для установки программы (по умолчанию C:\Program Files\Cisco Systems\VPN Client) и нажмите кнопку «Next».

| 討 Cisco Systems VPN Client 5.0.07.0440 Setup                                                                                                    |                       |
|----------------------------------------------------------------------------------------------------|-----------------------|
| Destination Folder<br>Select a folder where the application will be installed.                                                                                                    | Ó                     |
| The Wise Installation Wizard will install the files for Cisco Systems VPN Clien 5.0.07.0440 in the following folder.                                                                                      | t                     |
| To install into a different folder, click the Browse button, and select another f<br>You can choose not to install Cisco Systems VPN Client 5.0.07.0440 by click<br>to exit the Wise Installation Wizard. | older.<br>king Cancel |
| Destination Folder                                                                                                    |                       |
| C:\Program Files (x86)\Cisco Systems\VPN Client\                                                                                                    | rowse                 |
| Wise Installation Wizard (R)                                                                                                    | Cancel                |

Нажмите кнопку «Next» для начала установки программы.

| 😸 Cisco Systems VPN Client 5.0.07.0440 Setup                                                      |        |
|---------------------------------------------------------------------------------------------------|--------|
| Ready to Install the Application<br>Click Next to begin installation.                             | Ø      |
| Click the Back button to reenter the installation information or click Cancel to exit the wizard. |        |
| Wise Installation Wizard (R)<br>                                                                  | Cancel |

Дождитесь завершения установки.

| B Cisco Systems VPN Client 5.0.07.0440 Setup                                |        |
|-----------------------------------------------------------------------------|--------|
| Updating System<br>The features you selected are currently being installed. | Ø      |
|                                                                             |        |
|                                                                             |        |
|                                                                             |        |
| Wise Installation Wizard (R)                                                |        |
|                                                                             | Cancel |

Нажмите кнопку «Finish».

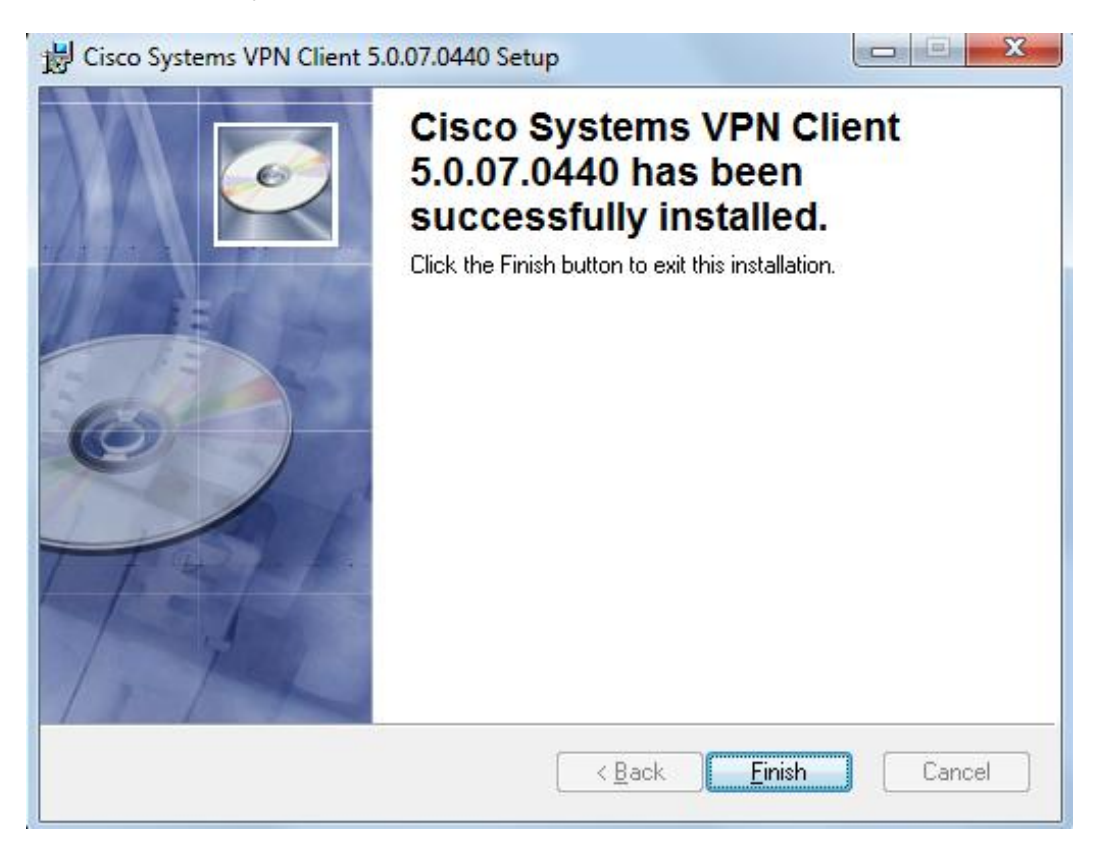

После этого перезагрузите операционную систему, нажав кнопку «Yes».

| 闄 Installe | er Information                                           |                                                                              | x   |
|------------|----------------------------------------------------------|------------------------------------------------------------------------------|-----|
| Ð          | You must restart your syste<br>to Cisco Systems VPN Clia | em for the configuration changes ma<br>ent 5.0.07.0440 to take effect. Click | ide |
| 52         | Yes to restart now or No Ir                              | r you plan to restart manually later.                                        |     |
|            |                                                          |                                                                              |     |
|            | Yes                                                      | No                                                                           |     |
|            |                                                          |                                                                              |     |

## Создание нового подключения

После перезагрузки системы сохраните на жесткий диск файл, приложенный к письму, которое было отправлено Вам при активации услуги «VPN доступ». Расшифруйте файл, используя АПК Клиент ММВБ.

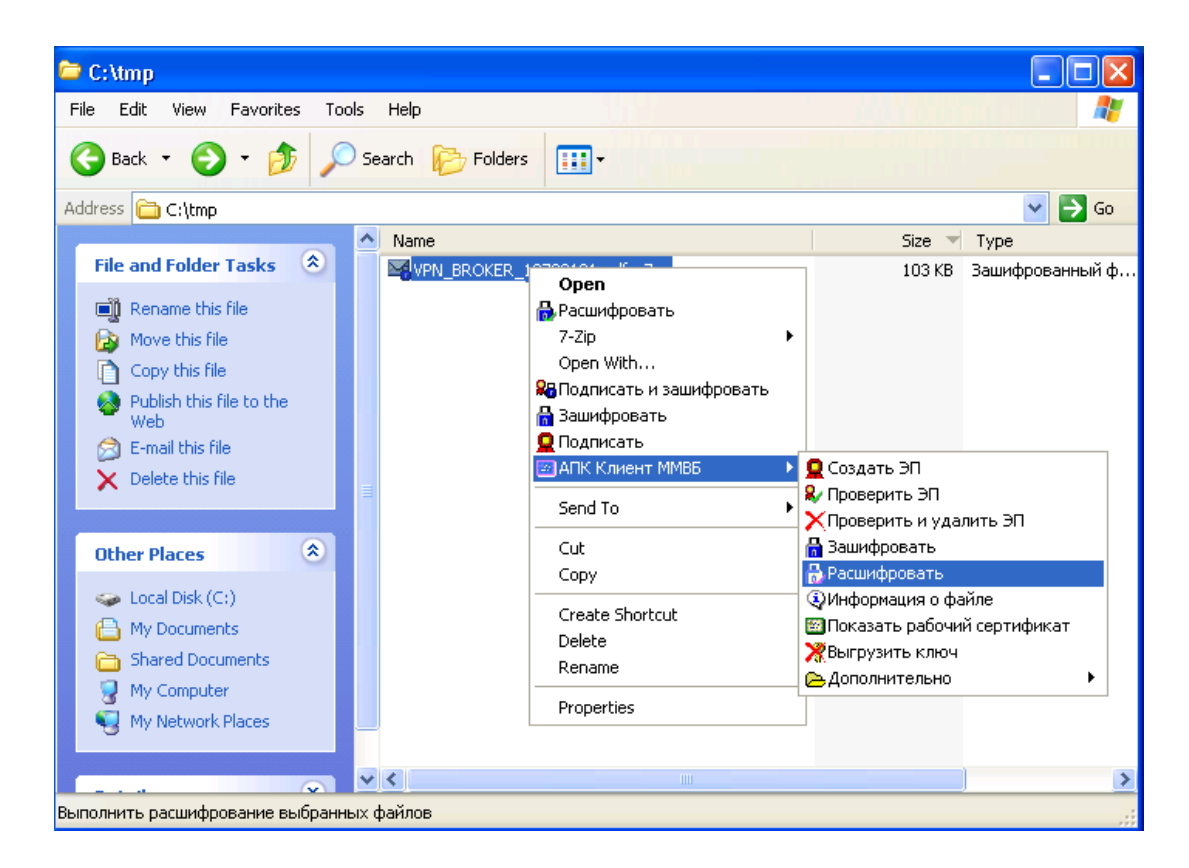

В созданном pdf файле будет вся необходимая информация для создания нового подключения.

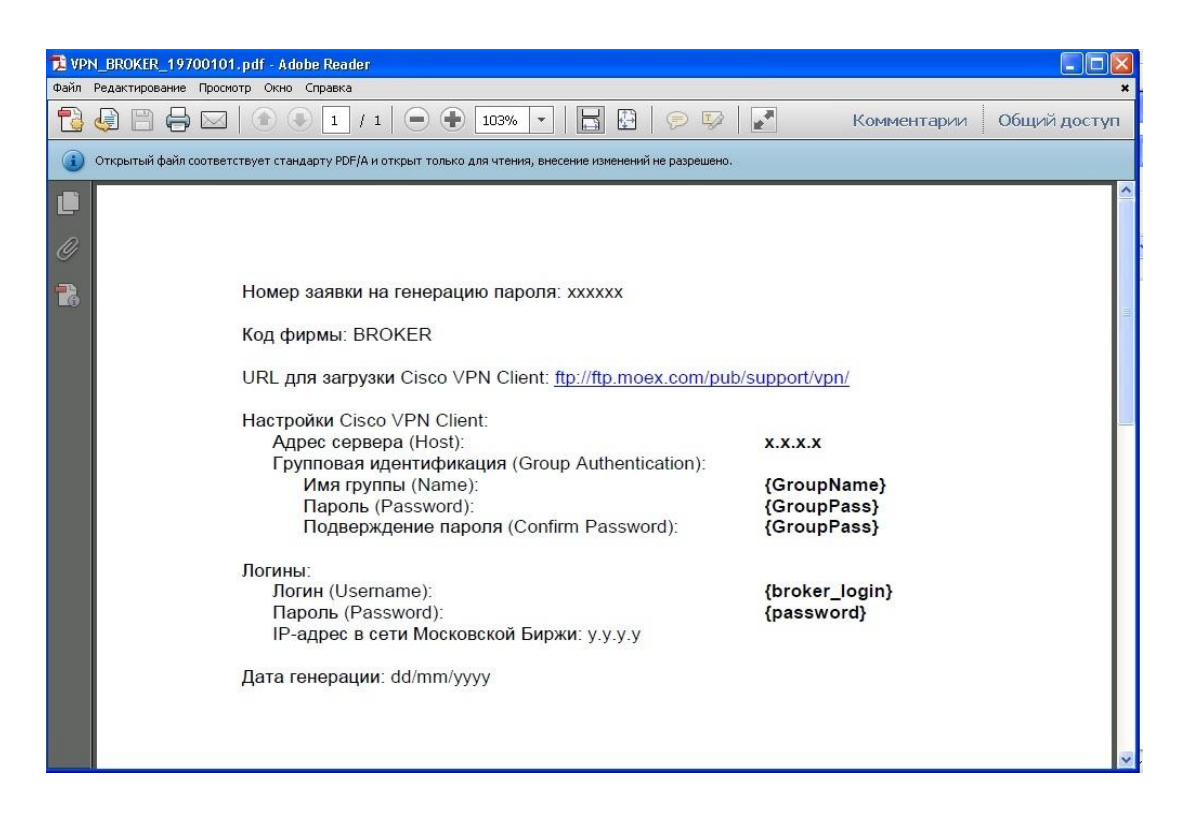

Запустите Cisco VPN Client, дважды кликнув по иконке на рабочем столе, или из меню «Start -> Programs -> Cisco Systems VPN Client -> VPN Client).

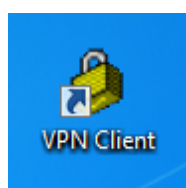

Для создания нового подключения нажмите кнопку «New»

| status: Disconnected   VPN Client - Version 5.0.07.0440 |      |           | - O X |
|---------------------------------------------------------|------|-----------|-------|
| Connection Entries Status Certificates Log Options He   | lp   |           |       |
| Connect New Import Modify Delete                        |      |           | cisco |
| Connection Entries Certificates Log                     |      |           |       |
| Connection Entry                                        | Host | Transport |       |
|                                                         |      |           |       |
|                                                         |      |           |       |
|                                                         |      |           |       |
|                                                         |      |           |       |
|                                                         |      |           |       |
|                                                         |      |           |       |
|                                                         |      |           |       |
|                                                         |      |           |       |
| Not connected.                                          |      |           | /     |

В поле «Connection Entry» - введите имя вашего подключения.

В поле «Host» - IP адрес VPN шлюза.

В поле «Name» - групповой логин.

В полях «Password» и «Confirm Password» - групповой пароль.

Строго обязательно соблюдайте регистр.

После корректного заполнения всех полей нажмите кнопку «Save».

| VPN Client   Create New VPN Connection Entry    | ×                 |
|-------------------------------------------------|-------------------|
| Connection Entry:                               | alada             |
| Description:                                    | cisco             |
| Host                                            |                   |
| Authentication Transport Backup Servers Dial-Up |                   |
| Group Authentication     O Mutual Group         | up Authentication |
| Name:                                           |                   |
| Password                                        |                   |
| Confirm Password: D                             |                   |
| C Certificate Authentication                    |                   |
| Name:                                           |                   |
| j Send CA Certificate Chain                     |                   |
| Erase User Password Save                        | Cancel            |

В главном окне программы появится строчка с заданным Вами подключением. Выберите это соединение и нажмите кнопку «Connect» либо дважды кликните по строке подключения.

| Status: Disconnected   VPN Client - Version 5.0 | .07.0440      |           |       |
|-------------------------------------------------|---------------|-----------|-------|
| Connection Entries Status Certificates Log O    | ptions Help   |           |       |
| Connection Entries Certificates Log             | Delete        |           | cisco |
| Connection Entry                                | Host          | Transport |       |
| Moex                                            | 85.118.***.** | IPSec/UDP |       |
|                                                 |               |           |       |
| 2                                               |               |           |       |

#### Вторичная авторизация

После прохождения первичной авторизации под групповым аккаунтом, VPN клиент попросит ввести Ваш личный Логин (поле Username) и Пароль (поле Password).

| VPN Client   User Authentication for "MOEX"                                                |
|--------------------------------------------------------------------------------------------|
| The server has requested the following information to complete the user<br>authentication. |
| CISCO Password:                                                                            |
| OK Cancel                                                                                  |

При повторном подключении появится возможность для сохранения пароля.

| Ø VPN Client   User Authentication for "Moex"                                              |  |  |
|--------------------------------------------------------------------------------------------|--|--|
| The server has requested the following information to complete the user<br>authentication. |  |  |
| CISCO Password:                                                                            |  |  |
| Save Password                                                                              |  |  |
| OK Cancel                                                                                  |  |  |

Результатом нормально установившегося соединения является пиктограма Cisco VPN Client в области уведомлений, и при наведении курсора мыши на пиктограмму появляется надпись «VPN Client – Connected».

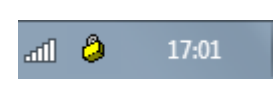

При нажатии правой кнопкой мыши на пиктограмму можно выбрать пункт меню «Statistics», в котором отображается статистика VPN соединения.

При нормальной работе VPN клиента в статистике его работы можно увидеть количество исходящих (Encrypted) и приходящих (Decrypted) пакетов через крипто-туннель.

| Ø VPN Client   Statistics    |                                                | <b>—</b>           |  |  |  |
|------------------------------|------------------------------------------------|--------------------|--|--|--|
| Tunnel Details Route Details | Firewall                                       |                    |  |  |  |
| Address Information          | Connection Information                         |                    |  |  |  |
| Client:                      | Entry:                                         | MOEX               |  |  |  |
| Server: 85.***.**            | Time:                                          | 0 day(s), 00:00.17 |  |  |  |
| Bytes Crypto                 |                                                |                    |  |  |  |
| Received: 0                  | Encryption:                                    | 168-bit 3-DES      |  |  |  |
| Sent: 0                      | Authentication:                                | HMAC-MD5           |  |  |  |
| Packets                      | Transport                                      |                    |  |  |  |
| Encrypted: 0                 | Transparent Tunneling: Active on UDP port 4500 |                    |  |  |  |
| Decrypted: 0                 | Local LAN:                                     | Disabled           |  |  |  |
| Discarded: 1                 | Compression:                                   | None               |  |  |  |
| Bypassed: 617                |                                                |                    |  |  |  |
|                              |                                                | Prost 1            |  |  |  |
|                              |                                                | Reset              |  |  |  |
|                              |                                                |                    |  |  |  |
|                              |                                                | Close              |  |  |  |
|                              |                                                |                    |  |  |  |

# Что делать, если VPN клиент не соединяется?

- 1. Проверьте настройки VPN клиента, которые Вы вносили при создании нового подключения. Логин и пароль не должны содержать русских букв и пробелов. Адрес Host должен соответствовать указанному в письме.
- 2. Проверьте правильность настройки Firewall`a: Для работы Cisco VPN Client необходимо, чтобы в настройках брандмауэра (Firewall) были разрешены входящие и исходящие ESP соединения, а также UDP соединения на порты 500 и 4500.
- 3. Для проверки работоспособности связки «операционная система VPN клиент» можно предоставить компьютеру внешний IP адрес, тем самым ФИЗИЧЕСКИ исключив Firewall, Proxy и т.п.
- 4. Некоторые Firewall`ы требуют дополнительной настройки. Дополнительные порты UDP с 62514 по 62524.

# Импорт групповых настроек

Вместе с логином и паролем Вам высылается зашифрованный файл «Moex.pcf» Для импорта настроек сохраните файл в доступном месте и расшифруйте его, используя АПК Клиент ММВБ.

Далее запустите Cisco VPN client, и в главном окне нажмите кнопку «Import»

| Status: Disconnected   VPN Client - Version 5.0.0 | 17.0440    |           |       |
|---------------------------------------------------|------------|-----------|-------|
| Connection Entries Status Certificates Log Op     | tions Help |           |       |
| Connect New Modify                                | Delete     |           | cisco |
| Connection Entries Certificates Log               |            |           |       |
| Connection Entry                                  | Host       | Transport |       |
|                                                   |            |           |       |
|                                                   |            |           |       |
|                                                   |            |           |       |
|                                                   |            |           |       |
|                                                   |            |           |       |
|                                                   |            |           |       |
|                                                   |            |           |       |
| <u> </u>                                          |            |           |       |
| Not connected.                                    |            |           |       |

В появившемся окне выберите путь к сохраненному файлу, выберите его и нажмите кнопку «Открыть»

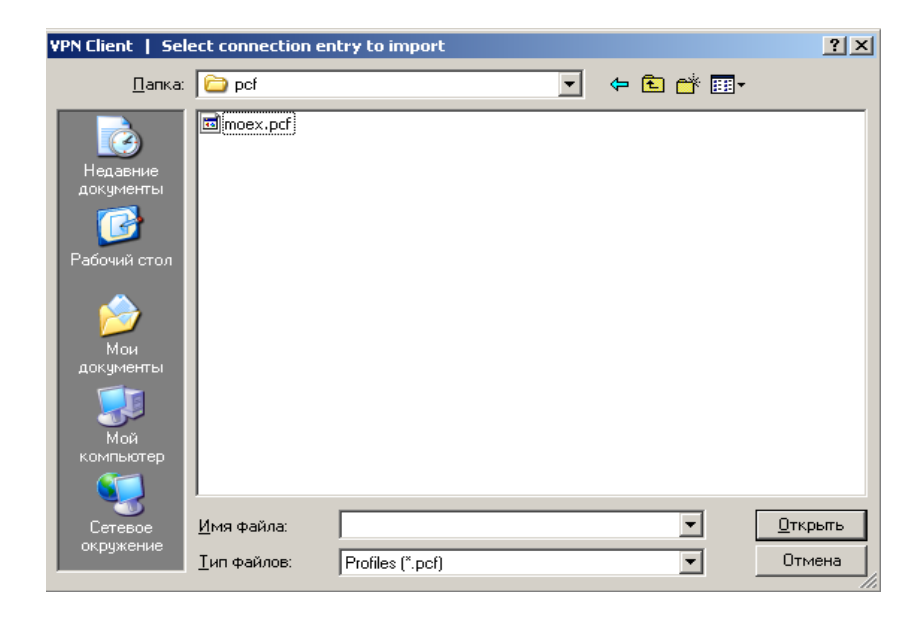

В результате чего появится подтверждение правильности операции.

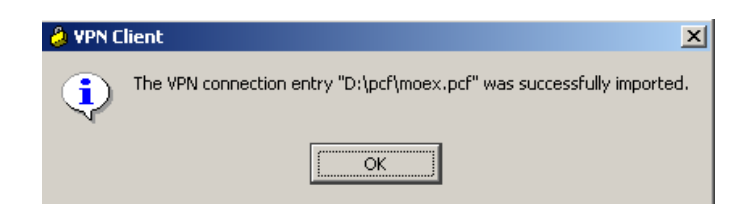

Дальше следуйте инструкциям по установке соединения.

Контакты

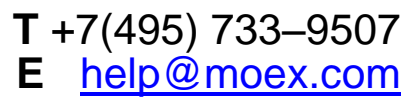